## Instructions for Filling up the MSc Botany Admission Form

These instructions are mainly for those students belonging to the result awaited category or the students whose  $6^{th}$  semester results are yet to be declared. However, the payment related instruction is same for all candidates.

1) Use a new mobile number and email id previously not used in the mccollegeonline.co.in portal during registration

2) The marks entry step is not important; you can enter your marks till 5<sup>th</sup> semester and enter "00" in both "marks obtained" and "Total marks" columns of 6<sup>th</sup> Semester

3) Upload 5<sup>th</sup> semester marksheet in the "Last exam marksheet" column

6) Please note carefully while paying the Application fee through NET Banking/Account Transfer

The IFSC Code of the bank is: HDFC<mark>0</mark>CACABL

Its HDFC"Zero"CACABL & Don't type it as HDFC "Capital Letter O" CACABL

Type HDFC0CACABL properly during NET banking, the bank name will automatically display.

You can type the HDFC Code in Google Search bar once, for better clarifications.

7) The UPI (Gpay/PhonePay etc) option is currently unavailable. You can visit your nearest Apex Bank Branch for completion of the payment and upload the payment receipt in the admission portal.

8) Without completion of the payment stage, the application will be rejected.

For Further Technical assistance please contact: 8638924117

Sd/-

Convenor, PG Admission Committee M.C. College, Barpeta Dated 20<sup>th</sup> June, 2023